## HOW TO: Purchase a Well Construction or Heat Exchange Construction Permit in Go Wild

**Visit the website gowild.wi.gov**. Select the Quick Sale link at the top right of the page and select the "Well Notifications" item from the drop-down list.

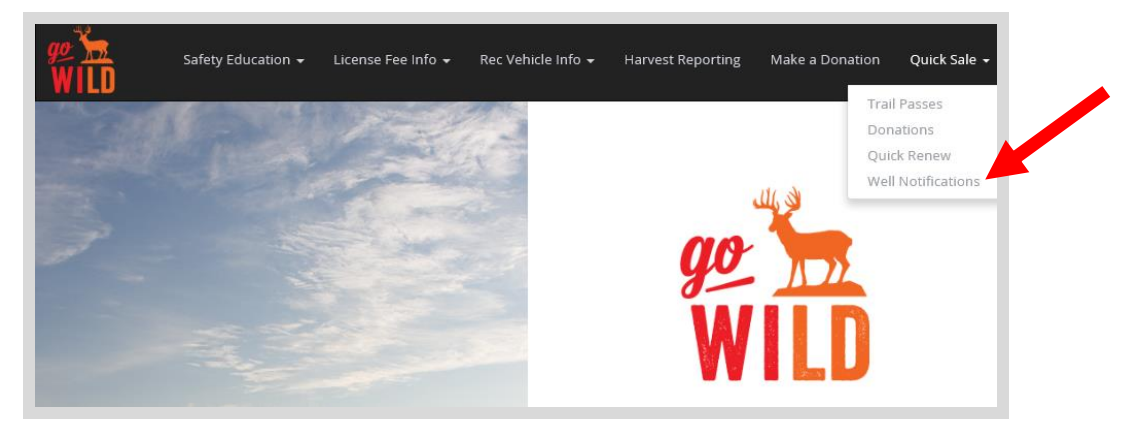

• **Product Catalog.** The next screen will display all quick sale products. Select the appropriate item from the list.

| Products                                |                                                       |
|-----------------------------------------|-------------------------------------------------------|
| Product Name                            | Description                                           |
| Well Construction Notification          | Property owners are required to provide advance no    |
| Heat Exchange Construction Notification | Property owners are required to provide advance<br>no |

• **Notification Information.** Enter all the information requested for the notification you chose. Make sure to complete all required fields and select Continue when done.

| Well Construction Notification       |
|--------------------------------------|
| Property owner name                  |
| Bob Barker                           |
| Street Name and Address              |
| 123 Fake St                          |
| City, Village, or Township           |
| Madison                              |
| County                               |
| DANE                                 |
| Nearest Intersecting Road or Highway |
| Elm St                               |
| Well Type                            |
| New                                  |
| Well Driller name                    |
| Joe Driller                          |
| Pump Installer Name                  |
| Joe Installer                        |
| Back Continue                        |

| Heat Exchange Construction Notification |
|-----------------------------------------|
|                                         |
| Property owner name                     |
| Bill Murray                             |
| Street Name and Address                 |
| 456 Real St                             |
| City, Village, or Township              |
| Milwaukee                               |
| County                                  |
| MILWAUKEE                               |
| Nearest Intersecting Road or Highway    |
| Oak St                                  |
| Heat Exchange Driller Name              |
| Joe Driller                             |
| Back Continue                           |

## Make payment and print your receipt

• **Shopping Cart.** Confirm your purchase is correct. Select your Payment Type (Credit Card or Checking Account) and select Checkout. Or select Keep Shopping if you need to purchase more.

| James Test<br>DNR 729-086-322          |                            |                 |                      |  |
|----------------------------------------|----------------------------|-----------------|----------------------|--|
| Shopping Cart                          |                            |                 |                      |  |
|                                        |                            |                 | Remove all from cart |  |
| Go Wild Product<br>Valid From 2/9/2022 |                            | × <u>Remove</u> |                      |  |
|                                        | Subtotal:<br>Payment Type: | Credit Card     | ~                    |  |
| Keep Shopping Checkout                 |                            |                 |                      |  |

• **Donations:** Make a donation to the Cherish Wisconsin Fund. You may select one of the predetermined amounts or select Other to enter in a specific amount.

| Make a donatio | on tod | ay: |      |       |
|----------------|--------|-----|------|-------|
| No thank you   | \$2    | \$5 | \$10 | Other |

- **Make Payment.** Check the screen for reminders and confirm the total. A convenience fee of 2% will be added to your total when a credit card is used. Select Make Payment when ready.
- **Payment Processing.** Scroll to the bottom and enter your credit card (or checking account) information. Select the red <u>Continue</u> button when finished.

| Card Nu                                                               | mber 🛛 🗰 🕬 🗰                                                                             |
|-----------------------------------------------------------------------|------------------------------------------------------------------------------------------|
| Expiration                                                            | Date Month V Year V                                                                      |
| Card Security                                                         | Code                                                                                     |
| Card Billing Ad                                                       | dress  Use my contact information address                                                |
|                                                                       | ○ Use a different address                                                                |
| a convenience fee will be charged<br>o cancel or confirm your payment | for this transaction. This fee amount will display on the next page where you will be ab |
| to cancel or confirm your payment                                     | t.                                                                                       |

- **Review Payment.** The last step before the license purchase is final. Confirm your payment details, payment method, Billing address, and contact info on the screen. Select confirm when finished.
- **Confirmation.** Your purchase is final, but you are not done yet! Copy down the confirmation number or print the screen. Then select the red <u>Continue To State Website</u> button to return and print your license documents.

| Confirmation                                                                                 |
|----------------------------------------------------------------------------------------------|
| You must click the "Continue" button below in order to return to the state agency's website. |
| Please keep a record of your Confirmation Number, or print this page for your records.       |
| Confirmation Number XWNXCS000090099                                                          |
| Continue To State Website                                                                    |

• **Printing your license.** Now back in the Go Wild site, scroll down and select the Button to open your receipt documents for printing.